## 1. サービスの選択

マイメニューから「利用者情報の変更」ボタンを押して下さい。

| 国分寺市<br>公共施設予約システム<br>公共施設予約システムへようこそ                                                                                                    |
|----------------------------------------------------------------------------------------------------|
| <ul> <li>・新型コロナウイルス感染症まん延防止等重点増悪の解除に伴い、市公共施設の利用を再開します。<br/>これまで同様に感染防止対策を敏度し、施設毎の留意事項及び活動に応じたガイドラインを遵守してください。<br/>詳細は市HPPまたは施設に配架している留意事項をご覧ください。</li> <li>・施設利用の際は、各施設の留意事項を問題認いただき、遵守していただきますようお願いいたします。</li> <li>かった昭一、子幼の中い込</li> </ul> |
|                                                                                                    |
| マイメニュー 初めての方・これから登録される方<br>「現在ログインしていません。予約や抽選の確認などを行うには ●ログイン してください。<br>● パスワード設定                                                                                                    |
| 10       ・         予約内容の確認・       ・         取消       ・         北選申込の確認・       ・         利用者情報の変更       メッセージの確認                                                                                                    |
| 国分寺市ホームページ                                                                                                    |

2. 利用者情報の変更 メニュー

「登録済利用者情報の変更」ボタンを押して下さい。

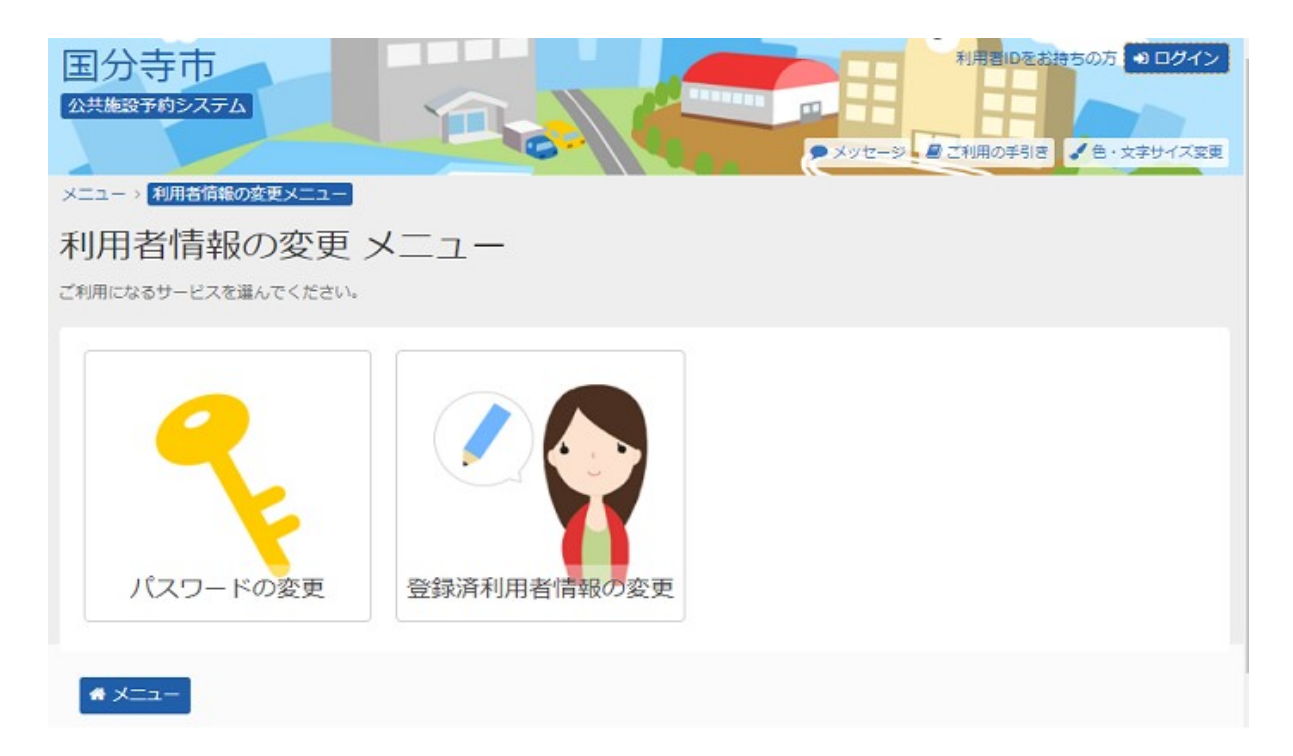

3. ログイン

利用者IDとパスワードを入力し、「ログイン」ボタンを押して下さい。 ※既にログインされている場合は表示されません。

| 国分寺市 公共施設予約システム                                                                                                    | 日本 日本 日本 日本 日本 日本 日本 日本 日本 日本 日本 日本 |
|----------------------------------------------------------------------------------------------------|-------------------------------------|
| ログイン<br>利用者IDとパスワードを入力して「ログイン」ボタンを押してください。                                                                                                 |                                     |
| <ul> <li>利用者ID</li> <li>パスワード</li> <li>マウスで入力</li> <li>① ご利用にあたって</li> <li>このシステムで施設を予約するためには、利用者登録が必要です。</li> </ul>                       | パスワード設定がお済みでない方<br>ノパスワード設定         |
| 利用者登録がお済みの方で、初めてシステムを利用される方は、画面右上の「パスワード設定」(<br>ポタンを押して、パスワードを設定してください。<br>利用者登録がお済みでない方(利用者 I Dのない方)は、ご利用になる施設で利用者登録をお願<br>します。<br>◆ メニュー | の<br>い<br>く前に戻る → ログイン              |

4. メッセージ

## 未読のメッセージがある場合、「メッセージ」が表示されます。ここでは、「×」を選択します。

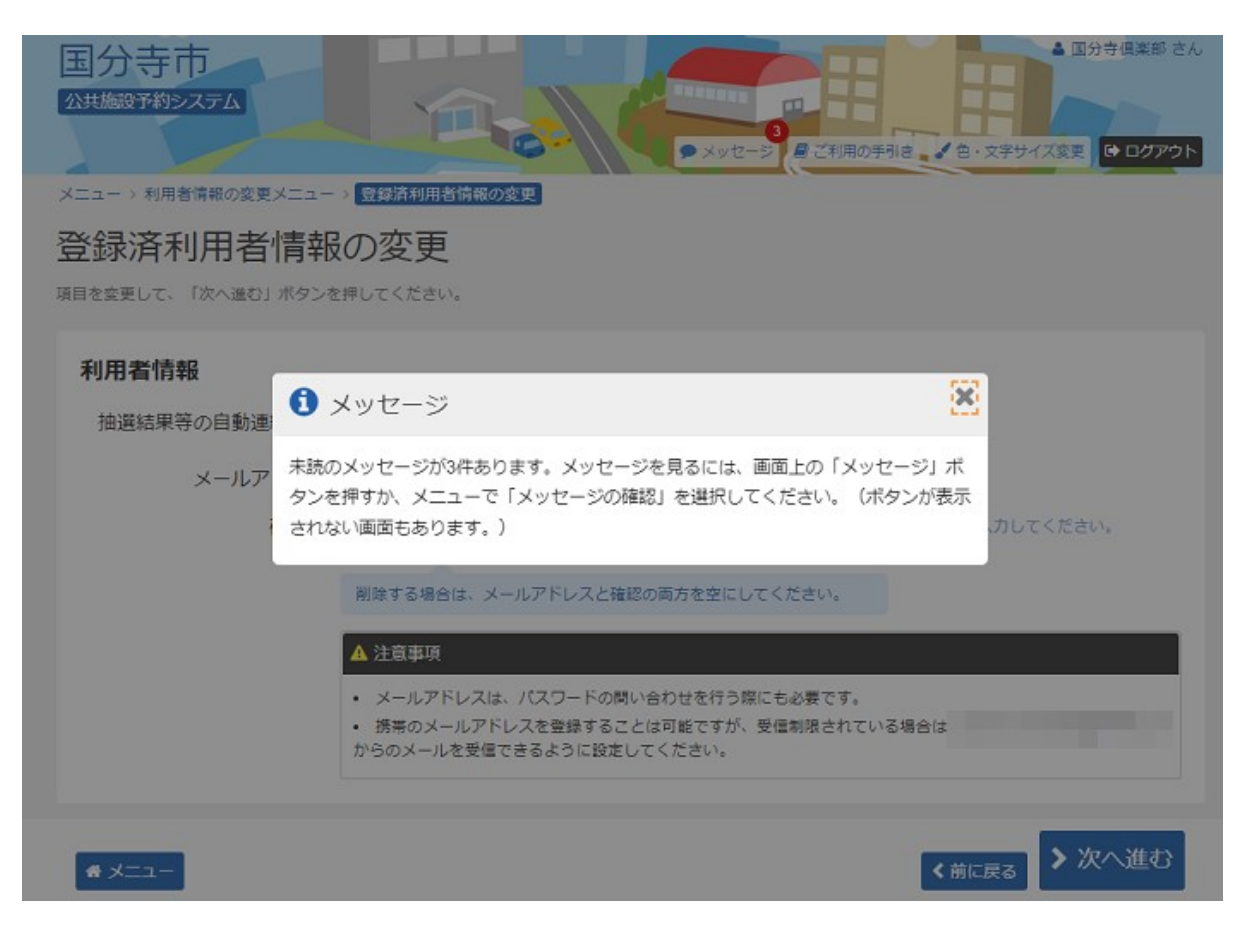

## 5. 登録済利用者情報の変更

変更したい項目に内容を入力し、「次へ進む」ボタンを押して下さい。

| ■分寺市<br>共施設予約システム<br>メッセージ ■ご利用の手引き、色・文字サイズ変更 ● ログ<br>ニュー > 利用者情報の変更メニュー >                                                     | ) さん<br>アウト |
|----------------------------------------------------------------------------------------------------|-------------|
| 登録済利用者情報の変更                                                                                                    |             |
| 目を変更して、「次へ進む」ボタンを押してください。                                                                                                    |             |
| 利用者情報                                                                                                    |             |
| 抽選結果等の自動連絡メール 必要 不要                                                                                                    |             |
| メールアドレス                                                                                                    |             |
| 確認用 な 確認のため同じメールアドレスを入力してください。                                                                                                 |             |
| 削除する場合は、メールアドレスと確認の両方を空にしてください。                                                                                                |             |
| ▲注意事項                                                                                                    |             |
| <ul> <li>メールアドレスは、パスワードの問い合わせを行う際にも必要です。</li> <li>携帯のメールアドレスを登録することは可能ですが、受信制限されている場合は<br/>からのメールを受信できるように設定してください。</li> </ul> |             |
| ★ メニュー                                                                                                    | 3           |
| 3 / 4 ページ                                                                                                    |             |

## 6. 登録済利用者情報の変更 確認

内容を確認して、「変更」ボタンを押してください。

| 国分寺市<br>公共施設予約システム ▲ 国分寺(興楽邸 さん ※ メッセージ 目ご利用の手引き ● 色・文字サイズ変更 ● ログアウト |  |  |  |  |
|----------------------------------------------------------------------|--|--|--|--|
| メニュー > 利用者情報の変更 > 登録済利用者情報の変更 > 登録済利用者情報の変更確認                        |  |  |  |  |
| 登録済利用者情報の変更 確認                                                       |  |  |  |  |
| 内容を確認して、「変更」ボタンを押してください。                                             |  |  |  |  |
|                                                                      |  |  |  |  |
| メールアドレス                                                              |  |  |  |  |
| メール通知 必要                                                             |  |  |  |  |
|                                                                      |  |  |  |  |
| ★ メニュー                                                               |  |  |  |  |

7. 登録済利用者情報の変更 完了

登録済利用者情報の変更が完了しました。

| 国分寺市<br>公共施設予約システム<br>メッセージ <i>風ご</i> 利用の手    | ▲ 国分享 (()楽部 さん<br>() 日分 () () () () () () () () () () () () () |
|-----------------------------------------------|----------------------------------------------------------------|
| メニュー > 利用者情報の変更 > 登録済利用者情報の変更 > 登録済利用者情報の変更確認 |                                                                |
| 登録済利用者 🛇 登録済利用者情報の変更 完了                       | _                                                              |
| 内容を確認して、「変更」ボタ 登録済利用者情報の変更を受け付けました。           |                                                                |
| ×-117F                                        | ローに戻る                                                          |
| メール通知必要                                       |                                                                |
|                                               |                                                                |
| # メニュー                                        | < 前に戻る ◆ 変更                                                    |